## Accéder aux outils et aux présentations

• soit par un clic droit sur le tableau :

| n du cours d'eau                   |
|------------------------------------|
| gnostic du cours d'eau par tronçon |
| nçon sélectionné                   |
| selectionné                        |
| n                                  |
| içon                               |
| e tronçon aval                     |
| e tronçon amont                    |
| on                                 |
|                                    |

• Soit via les outils disponibles en bas de page :

| Renseigner | Lister les tronçon<br>du cours d'eau | Synthèse du<br>diagnostic du<br>cours d'eau par<br>tronçon | Évaluation du<br>tronçon sélectionné | Fiche du tronçon<br>selectionné |  | Modifier le tronçon | Découper le<br>tronçon | Combiner avec le<br>tronçon aval | Combiner avec le<br>tronçon amont | Ajouter un tronçon |
|------------|--------------------------------------|------------------------------------------------------------|--------------------------------------|---------------------------------|--|---------------------|------------------------|----------------------------------|-----------------------------------|--------------------|
|------------|--------------------------------------|------------------------------------------------------------|--------------------------------------|---------------------------------|--|---------------------|------------------------|----------------------------------|-----------------------------------|--------------------|

## Création d'un tronçon - Outil « Ajouter un tronçon »

| Ajouter un tronçon     | х                |
|------------------------|------------------|
|                        |                  |
| Cours d'eau            | •                |
| Code du tronçon        | 01 👻             |
| Masse d'eau :          | •                |
| Bassin versant         |                  |
| Limite aval            | Confluent        |
| Limite amont           | Source           |
| Longueur du tronçon    |                  |
| Longueur de la vallée  |                  |
| Largeur du lit         |                  |
| Largeur de la vallée   |                  |
| Altitude aval          |                  |
| Altitude amont         |                  |
| Débit de plein bord    |                  |
| Sédimentologie de pied | <b>~</b>         |
| Capacité d'ajustement  | Non déterminée 👻 |
| Secteur                |                  |
| Annuler                | Valider          |

- Renseigner les divers champs :
  - La liste des cours d'eau proposés sont ceux sur lesquels chaque structure détient la maîtrise d'ouvrage – <u>Note</u>: Vous pouvez demander à compléter vos droits en faisant la demande au SATESE.
  - Le code tronçon et son numéro sont automatiquement remplis. Vous pouvez rajouter un tronçon en amont (par défaut) ou en aval en choisissant pour numéro de tronçon : 01. <u>Attention :</u> Les autres tronçons situés en amont seront renumérotés (+1).
  - Une masse d'eau est proposée en fonction de celles utilisées sur les autres tronçons mais peut être modifiée.
  - Pour l'ajout d'un tronçon en amont, l'altitude et la limite aval du tronçon sont reprises des valeurs amonts du tronçon précédent (pour l'ajout d'un tronçon aval, le principe est le même) :

| Limite aval           | limite communale amont de dunes |
|-----------------------|---------------------------------|
| Limite amont          | Source                          |
| Longueur du tronçon   |                                 |
| Longueur de la vallée |                                 |
| Largeur du lit        |                                 |
| Largeur de la vallée  |                                 |
| Altitude aval         | 75,0                            |

• La capacité d'ajustement se calcule automatiquement dès lors que toutes les données nécessaires sont saisies. Sinon, c'est à vous de le déterminer « à dire d'expert ».

### Renseigner un tronçon - Outil « Renseigner »

- Sélectionner le tronçon à saisir dans le tableau en y cliquant 1 fois dessus
- Cliquer sur Renseigner ou double clic sur le tronçon
- 1. <u>Page d'accueil :</u>
- Soit le tronçon a déjà fait l'objet d'un relevé. Ce dernier est proposé par défaut :

| Auteur des données : | Guillaume Arnaud                                        |
|----------------------|---------------------------------------------------------|
| Type de saisie :     | Relevé Simulation                                       |
| Relevé :             | 💿 Nouveau 🍥 Reprendre un existant                       |
| Date du relevé :     | PPG Affluents de l'Aveyron (2020 - 2024) - 26/11/2018 💌 |
| Retour               | Continuer                                               |

• Pour réaliser une nouveau relevé, se positionner sur relevé et nouveau :

| Auteur des données :               | Guilla | aume  | e Arı | naud |       |      |       |         |
|------------------------------------|--------|-------|-------|------|-------|------|-------|---------|
| Type de saisie :                   | ) R    | eleve | éD    | Sim  | ulati | ion  |       |         |
| Relevé :                           | ) N    | ouve  | au    | R    | epre  | ndre | un e  | xistant |
|                                    |        |       | N     | lars | -     | -    | ►     |         |
|                                    | L      | м     | М     | J    | ۷     | S    | D     |         |
|                                    | 25     | 26    | 27    | 28   | 1     | 2    | 3     |         |
|                                    | 4      | 5     | 6     | 7    | 8     | 9    | 10    |         |
| Date du relevé :                   | 11     | 12    | 13    | 14   | 15    | 16   | 17    |         |
|                                    | 18     | 19    | 20    | 21   | 22    | 23   | 24    |         |
|                                    |        | 26    | 27    | 28   | 29    | 30   | 31    |         |
|                                    | 1      | 2     | 3     | 4    | 5     | 6    | 7     |         |
|                                    | 2      | 2018  | 1     | 201  | 9     | 202  | 0     |         |
|                                    |        |       |       |      |       |      |       |         |
| Programme Pluriannuel de Gestion : | Sèye   | Bay   | e Bo  | nne  | te (2 | 016  | - 202 | .0) –   |
|                                    |        |       |       |      |       |      |       |         |
| Retour                             |        | Con   | tinu  | er   |       |      |       |         |

- Choisir la date du relevé et sélectionner le PPG. Il est possible de le rattacher à « aucun » PPG. En cas de nouveau PPG, il faut demander son ajout à l'administrateur du site.
- Valider en cliquant sur Continuer
- 2. Interface de saisie :

| Longueur du tronçon            | 290,0 | m | Coofficient de sinuesité                          |      |    |
|--------------------------------|-------|---|---------------------------------------------------|------|----|
| Longueur de l'axe de la vallée | 285   | m | Coefficient de sindosite                          | 1.02 |    |
| Altitude amont                 | 98,0  | m | ו<br>Pente 1.<br>ו                                | 4.02 | 8/ |
| Altitude aval                  | 95,0  | m |                                                   | 1.05 | 70 |
| Largeur du lit                 | 2,5   | m | Rapport largeur vallée / largeur lit 16<br>mineur | 16   |    |
| Largeur de la vallée           | 40    | m |                                                   | 10   |    |
| Encaissement du lit            |       | m |                                                   |      |    |

L'interface propose une présentation spécifique selon l'origine de la donnée affichée :

- Sur fond blanc : Données à remplir. Elles seront issues du diagnostic et seront instantanément utilisées pour calculer les nouveaux états.
- Écrit en gris, les données sont non modifiables car elles sont issues du tronçon ou calculées ou déjà saisie sur un onglet précédent.
- Sur fond grisé : La donnée proposée par défaut est celle du tronçon. Si suite a des travaux (ex : reméandrage), la longueur, l'altitude... viennent à être modifiées, les anciennes valeurs seront bancarisées. Si on veut les modifier, on a le choix de les modifier :
  - que pour ce relevé.
  - pour la valeur du tronçon et donc les saisies futures. Note : Si la modification est portée à partir de l'outil « Modifier un tronçon » du tableau, la nouvelle valeur ne sera pas prise en compte sur les relevés pré-existants.
- Les onglets reprennent, au fil des modifications, le code couleur correspondant à la qualité du compartiment.

Qualité de l'habitat Qualité du lit Qualité des berges Synthèse

• Sur fond atténué, il s'agit d'un indice intermédiaire :

Etat sanitaire

• L'indice intégrateur apparaît en couleur plus soutenue :

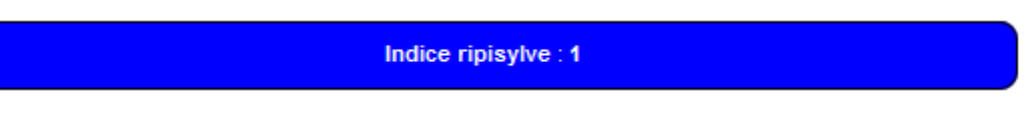

• La dernière page synthétise toutes les indicateurs hydromorpho et permet l'ajout d'un éventuel commentaire

Indice ripisylve : 1

| Æ                    | Relevé : PPG Sèye Baye Bonnette (2016 - 2020) - 16/06/2017<br>Cours d'eau : Aveyron Tronçon : AVEYR01<br>Limite aval : radier pont Montrosier Limite amont : moulin Lexos la Bas Longueur : 3684 m |                               |                                               |  |  |
|----------------------|----------------------------------------------------------------------------------------------------|-------------------------------|-----------------------------------------------|--|--|
| Typologie            | Qualité de l'habitat Qualité du lit Qualité des berges Synthès                                                                                                    | e                             |                                               |  |  |
| _ <del>▼</del> Quali | té de l'habitat ————                                                                                                    |                               |                                               |  |  |
|                      | Indice annexe fluviales : 3                                                                                                    |                               |                                               |  |  |
|                      | Indice de cloisonnement : 0                                                                                                    |                               |                                               |  |  |
|                      | Indice bois mort : 3                                                                                                    |                               | Dilan                                         |  |  |
|                      | Indice ripisylve : 1                                                                                                    | ITE HABITAT : 2               |                                               |  |  |
|                      | dice de modification des écoulements : 0                                                                                                    |                               |                                               |  |  |
|                      | Indice atterrissement : 4                                                                                                    |                               |                                               |  |  |
| Quali                | té du lit                                                                                                    | Indice hydromorphologique : 2 |                                               |  |  |
|                      | Indice diversité d'écoulement : 3                                                                                                    |                               |                                               |  |  |
|                      | Indice fonctionnalités hydraulique : 4                                                                                                    |                               |                                               |  |  |
|                      | Indice de cloisonnement : 0                                                                                                    |                               |                                               |  |  |
|                      | Indice granulométrie : 1                                                                                                    |                               | Capacité d'ajustement du cours d'eau : Faible |  |  |
|                      | Indice transport solide : 2                                                                                                    |                               | C Commentaire                                 |  |  |
|                      | Indice méandrage : 1                                                                                                    |                               | bambou, afleurements rocheux                  |  |  |
|                      | Indice modification de la géometrie : 1                                                                                                    |                               |                                               |  |  |
|                      | Indice altération du gabarit : 1                                                                                                    |                               |                                               |  |  |
| - Quali              | té des berges                                                                                                    |                               |                                               |  |  |
|                      | Indice ripisylve : 1                                                                                                    |                               | Quitter Enregistrer                           |  |  |
|                      | Indice sous-berges : 2                                                                                                    |                               |                                               |  |  |
|                      | Indice QUALT                                                                                                    | E DES BERGES : 1              |                                               |  |  |
|                      | Indice anthropisation : 1                                                                                                    |                               |                                               |  |  |
|                      |                                                                                                    |                               |                                               |  |  |

• Quelle que soit la page en cours, les saisies ne sont sauvegardées que lorsque l'on clique sur « Enregistrer ».

# Modification d'un tronçon - Outil « Modifier un tronçon »

- Sélectionner le tronçon à modifier dans le tableau en y cliquant 1 fois dessus
- Cliquer sur « Modifier un tronçon »

| Modifier le tronçon ABELA02 | ×                   |
|-----------------------------|---------------------|
|                             |                     |
| Code du tronçon :           | ABELA02             |
| Cours d'eau :               | Abélanie            |
| Masse d'eau :               | La Sère (FRFRL41_1) |
| Bassin versant:             |                     |
| Limite aval :               | Point 1             |
| Limite amont :              | Point 2             |
| Longueur du tronçon :       | 700,0               |
| Longueur de la vallée :     | 650                 |
| Largeur du lit :            | 5,0                 |
| Largeur de la vallée :      | 100                 |
| Altitude aval :             | 93,1                |
| Altitude amont :            | 93,6                |
| Débit de plein bord :       | 1,00                |
| Sédimentologie de pied :    | Galet/gravier 🗸     |
| Capacité d'ajustement :     | Faible -            |
| Secteur:                    |                     |
| Archiver:                   |                     |
| Annuler                     | Valider             |

- La logique de cet outil reprend celle de « ajouter un tronçon ».
- Les modifications des limites ou des altitudes seront reportées sur les tronçons voisins.
- Le choix d'archiver le tronçon. Le tronçon d'avant modification et les relevés associés seront déplacés dans une sauvegarde. Ces relevés précédents ne seront donc plus consultables par l'outil mais demeureront accessibles aux administrateurs.

#### Découpage d'un tronçon - Outil « Découper un tronçon »

- Sélectionner le tronçon à modifier dans le tableau en y cliquant 1 fois dessus
- Cliquer sur « Découper un tronçon »

| Découper le tronç        | on ABELA            | 02                | X               |  |  |  |
|--------------------------|---------------------|-------------------|-----------------|--|--|--|
| Code du<br>tronçon       |                     | ABELA02           | ABELA03         |  |  |  |
| Cours d'eau              |                     | Abélanie          |                 |  |  |  |
| Masse d'eau              | La Sère (FRFRL41_1) |                   |                 |  |  |  |
| Bassin versant           |                     |                   |                 |  |  |  |
| Limites                  | Point 1             |                   | Point 2         |  |  |  |
| Longueurs<br>troncons    |                     |                   | 700             |  |  |  |
| Longueurs<br>vallées     |                     |                   | 650             |  |  |  |
| Largeurs lits            |                     | 5,0               | 5,0             |  |  |  |
| Largeurs<br>vallées      |                     | 100 100           |                 |  |  |  |
| Altitudes                | 93. <b>1</b>        |                   | 93.6            |  |  |  |
| Débit de plein<br>bord   |                     | 1,00              | 1,00            |  |  |  |
| Capacité<br>d'ajustement |                     | Faible            | Faible          |  |  |  |
| Sédimentologie<br>pied   |                     | Galet/gravier 🗸 🗸 | Galet/gravier 🗸 |  |  |  |
| Secteur                  |                     |                   |                 |  |  |  |
| Secteur                  |                     | Annuler Va        | lider           |  |  |  |

- Les données sont reprises du tronçon initial. Les longueurs totales des 2 tronçons ne peuvent être plus longue que celle du tronçon initial.
- La plupart des valeurs peut être différenciée sur chaque tronçon.
- L'altitude du point de coupure devra être comprise entre les 2 altitudes du tronçon initial.
- Archivage automatique du tronçon. Le tronçon d'avant modification et les relevés associés seront déplacés dans une sauvegarde. Ces relevés précédents ne seront donc plus consultables par l'outil mais demeureront accessibles aux administrateurs.

## <u>Combiner des tronçons - Outil « Combiner avec le tronçon ... »</u>

- Sélectionner un tronçon à combiner dans le tableau en y cliquant 1 fois dessus
- Cliquer sur « Combiner avec le tronçon amont » ou « Combiner avec le tronçon aval »

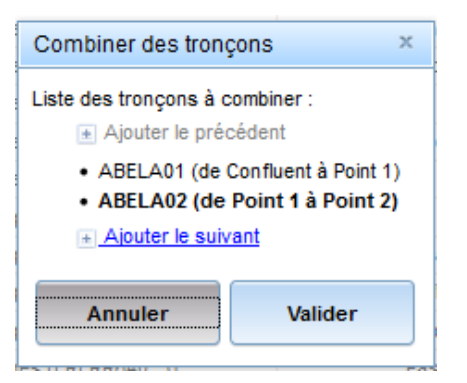

- Il est possible de combiner plus de tronçon en utilisant « Ajouter le précédent » ou « Ajouter le suivant »
- Les données Masse d'eau, largeurs, débit de plein bord, sédimentologie de pied, capacité d'ajustement et secteur sont récupérées du tronçon en gras. Il peut être modifié en cliquant sur un autre tronçon.
- Les autres données sont soit ajoutées (longueurs) soit récupérées des valeurs amont et aval cohérentes (altitudes et limites)
- Archivage automatique du tronçon. Les tronçon d'avant modification et les relevés associés seront déplacés dans une sauvegarde. Ces relevés précédents ne seront donc plus consultables par l'outil mais demeureront accessibles aux administrateurs.

### Fiches de visualisation

• Consultable à partir des boutons :

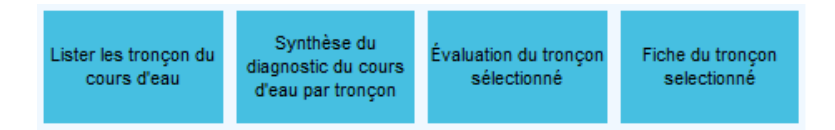

• Pour les conserver, vous pouvez les exporter en pdf ou image (ex : pdfcreator)

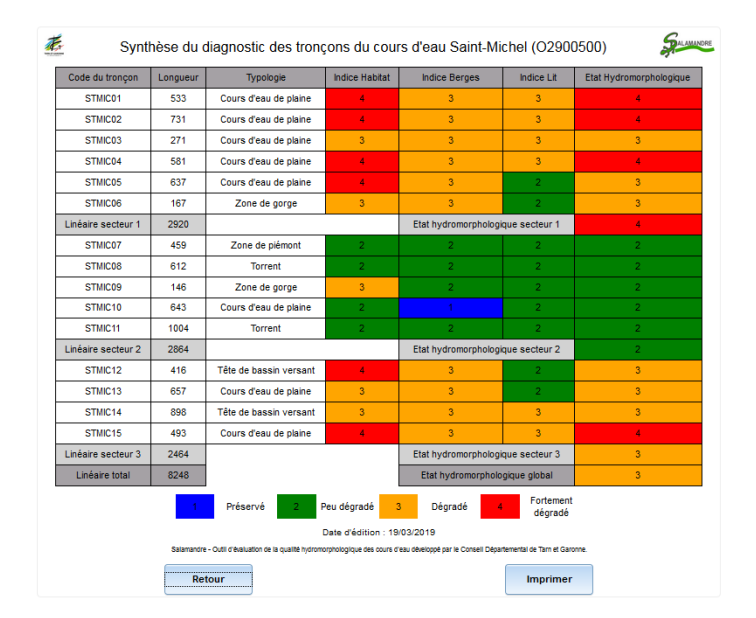

- Les navigateurs internet veulent vous faire faire des économies d'encre. Pour ignorer ce paramêtre et voir les couleurs, il faut aller dans :
  - Pour mozilla :
  - Imprimer
    - Dans la prévisualisation, Bouton mise en page :

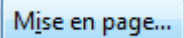

• Cocher « Imprimer le fond de page »

| Format et options Marges, en-têtes et pieds de page                |
|--------------------------------------------------------------------|
| Format<br>Orientation :                                            |
| É <u>c</u> helle : 100 % 👽 Adap <u>t</u> er à la taille de la page |
| Options<br>Imprimer le fond de page (couleurs et images)           |

• Pour les autres navigateurs, une option équivalente existe.